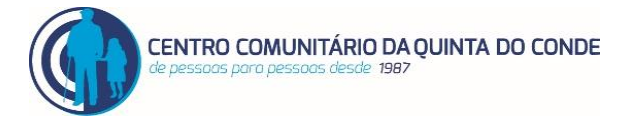

Damos-lhe as Boas Vindas, na qualidade de Encarregado de Educação

Obrigada por inscrever a sua criança nos nossos serviços.

Irá iniciar o procedimento de registo na nossa plataforma, para em seguida poder realizar a inscrição da sua criança. Da seguinte forma:

Passo 1: Clicar no menu "Iniciar Sessão" pelo que será direcionado para a página de login

|                                                                                          | PLATAFORMA DE INSCRIÇÕES                                                                                                    | 7                                              |
|------------------------------------------------------------------------------------------|----------------------------------------------------------------------------------------------------|------------------------------------------------|
| Início Inscrições Contactos                                                              |                                                                                                    | Iniciar Sessão                                 |
| INSCRIÇÕES                                                                               |                                                                                                    |                                                |
|                                                                                          | CENTRO INFANTIL                                                                                                    |                                                |
|                                                                                          | ATENÇÃO<br>DEVE INICIAR SESSÃO PARA ACEDER À ÁREA DAS INSCRIÇÕES<br>SE AINDA NÃO SE ENCONTRA REGISTADO PODE FAZÊ-LO NA ÁREA DE INICIO DE SESSÃO CLICANDO<br>NO OU UTILIZADOR<br>SE JÁ SE ENCONTRA REGISTADO MAS NÃO SE RECORDA DA PASSWORD PODE ALTERAR A MESMA<br>NA ÁREA DE INICIO DE SESSÃO CLICANDO NO BOTÃO "RECUPERAR A PASSWORD" |                                                |
| 15-03-2023 10:44:49<br>Resolução: 1920 × 1080<br>© 2022 - 2023 Francisco M. M. L. Gaspar | Contacte-nos                                                                                                    | Visitantes online: 4<br>Total de visitas: 1831 |

**Passo 2**: Se já se encontra registado, basta inserir o email de registo e a password para a plataforma.

Se é um novo utilizador deverá clicar no botão "Novo Utilizador" para proceder à sua inscrição como utilizador da plataforma no quadro que apresentamos a seguir

|                                                                                          | PLATAFORMA DE INSCRIÇÕES                        |                                                |
|------------------------------------------------------------------------------------------|-------------------------------------------------|------------------------------------------------|
| Inicio Inscrições Contactos                                                              | Utilizador:<br>Palavra passe:<br>Iniciar sessão | Novo Utilizador<br>Recuperar a password        |
| 15-03-2023 10:46:56<br>Resolução: 1920 x 1080<br>© 2022 - 2023 Francisco M. M. L. Gaspar | Contacte-nos                                    | Visitantes online: 1<br>Total de visitas: 1831 |

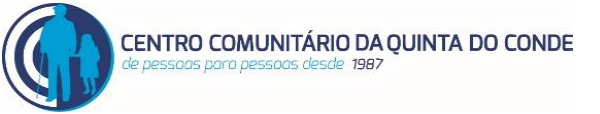

Nesta página deverá indicar um email válido, o seu nome e uma password que pretenda para a plataforma. Esta password deve incluir no mínimo 8 caracteres entre eles pelo menos uma maiúscula e um número. Após marcar a aceitação da politica de privacidade deverá clicar no botão "Validar" pelo que será direcionado para a seguinte página

|                                                       | PLATAFORMA DE INSCRIÇÕES                                                                                                    |
|-------------------------------------------------------|----------------------------------------------------------------------------------------------------|
| INSCRIÇÃO DE UM NOVO UTILIZADOR                       |                                                                                                    |
| Email de registo:<br>Nome completo:<br>Pelavra passe: | endereço de email O seu nome password                                                                                                    |
| Confirmar palavra passe:                              | password POLITICA DE PRIVACIDADE E PROTEÇÃO DE DADOS sobre Proteção de Dados, em vigor após 25 de Maio de 2018, aceito que CCQC possa utilizar a informação, por mim livremente disponibilizada, condição de utilizador da referida entidade, assegurando esta a confidencialidade/privacidade da informação assim recolhida. |
| C - Aceito.                                           | Validar                                                                                                    |
|                                                       | Sair                                                                                                    |

Passo 3: Nesta página pode proceder de 2 formas:

1 - <u>Sem fechar a página</u>, terá recebido no email que indicou para registo, um código de 6 dígitos que deverá inscrever na caixa do "Código de confirmação" a seguir clicar no botão "Validar".

2- <u>Fechar a página</u> e no email que indicou poderá observar um link o qual poderá abrir e assim não necessitará de colocar o código.

|                                                                                                    | PLATAFORMA DE INSCRIÇÕES                                                                                                    |                                                             |  |
|----------------------------------------------------------------------------------------------------|----------------------------------------------------------------------------------------------------|-------------------------------------------------------------|--|
| INSCRIÇÃO DE UM NOVO UTILI                                                                                                    | ZADOR - VALIDAÇÃO DO EMAIL                                                                                                    |                                                             |  |
| Novo UTILIZADOR<br>Email de registo:<br>Nome completo:<br>Palavra passe:<br>Confirmar palavra passe:<br>ACEITO A POLÍTICA DE L | (00000000)<br>(                                                                                                    |                                                             |  |
| ATENÇÃO<br>Para Continuar, <u>minimize esta aplic</u><br>Observação: por vezes, pelo fact<br><i>Código de confirmeção</i> :    | ação ou <u>abra um novo separador</u> (CtrI+t) e aceda ao seu mail, onde encontrará o código de validação que lhe<br>o de ser uma mensagem automática o código pode ser movido para a pasta "SPAM".<br>código de confirmação<br>Submeter | foi enviado, indispensável para prosseguir a sua inscrição. |  |
|                                                                                                    | Sair                                                                                                    |                                                             |  |

Ter em atenção que por ser um email automático com um link, por vezes em certos casos a mensagem pode ser direcionada para a sua pasta "spam", tenha isto em atenção e verifique

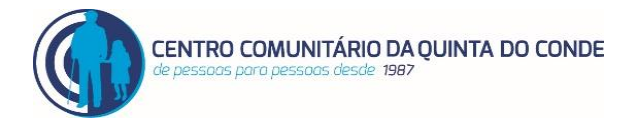

## Passo 4:

Ao cumprir um dos 2 procedimentos anteriores será direcionado para a página seguinte

A partir desse momento poderá começar a usar a plataforma de inscrições do CCQC para as funções aí disponibilizadas

|                                                                                                    | PLATAFORMA DE INSCRIÇÕES                                                                                                    |                                               |
|----------------------------------------------------------------------------------------------------|----------------------------------------------------------------------------------------------------|-----------------------------------------------|
| Inicio Inserrições Contactos<br>Ben dia Francisco Gaspar<br>Deces senda en 15-0-2023 às 11:03-64<br>testa de la contacto de la contacto | NOVO UTILIZADOR<br>DAMOS-LHE AS BOAS VINDAS AO SITE CCQC.MWAPPS.PT<br>A SUA INSCRIÇÃO FOI SUBMETIDA COM SUCESSO<br>É POSSIVEL A PARTIR DE AGORA USAR A ÁREA RESERVADA | a Terminar Sessão                             |
| 15-03-2023 11:03:59<br>Resolução: 1920 x 1080<br>© 2022 - 2023 Frandsco M. H. L. Gaspar                                                                                                    | Contacte-nos                                                                                                    | Visitantes online: 2<br>otal de visitas: 1832 |

Para proceder à inscrição da sua criança, deverá clicar em "Área Reservada"

Pode repetir o procedimento o número de vezes necessárias, de acordo com o número de crianças que pretenda inscrever.

|                                                                                                    | PLATAFORMA DE INSCRIÇÕES                                                                                                    |                   |                                       |
|----------------------------------------------------------------------------------------------------|----------------------------------------------------------------------------------------------------|-------------------|---------------------------------------|
| Inicio Inscrições Contactos<br>Bom dia Francisco Gaspar<br>Dicea vessão em 15-0-2023 às 11:03:46<br>Cessa<br>Utimos acesso em 15-63-2023 às 11:03:46 | NOVO UTILIZADOR<br>DAMOS-LHE AS BOAS VINDAS AO SITE CCQC.MWAPPS.<br>A SUA INSCRIÇÃO FOI SUBMETIDA COM SUCESSO<br>É POSSIVEL A PARTIR DE AGORA USAR A ÁREA RESERVADA | Área Reservada PT | Terminar Sessão                       |
| 15-03-2023 11:03:59<br>Resolução: 1920 x 1080<br>© 2022 - 2023 Frandisco M. M. L. Gaspar                                                             | Contacte-nos                                                                                                    | Vis<br>Total      | itantes online: 2<br>de visitas: 1832 |

As inscrições são validas por 1 ano. No caso de não ter tido vaga durante esse período e para manter a inscrição ativa, terá de renovar a inscrição fazendo a atualização dos dados da criança.

Para qualquer dúvida, ligue 212137730, estamos disponíveis para o ajudar